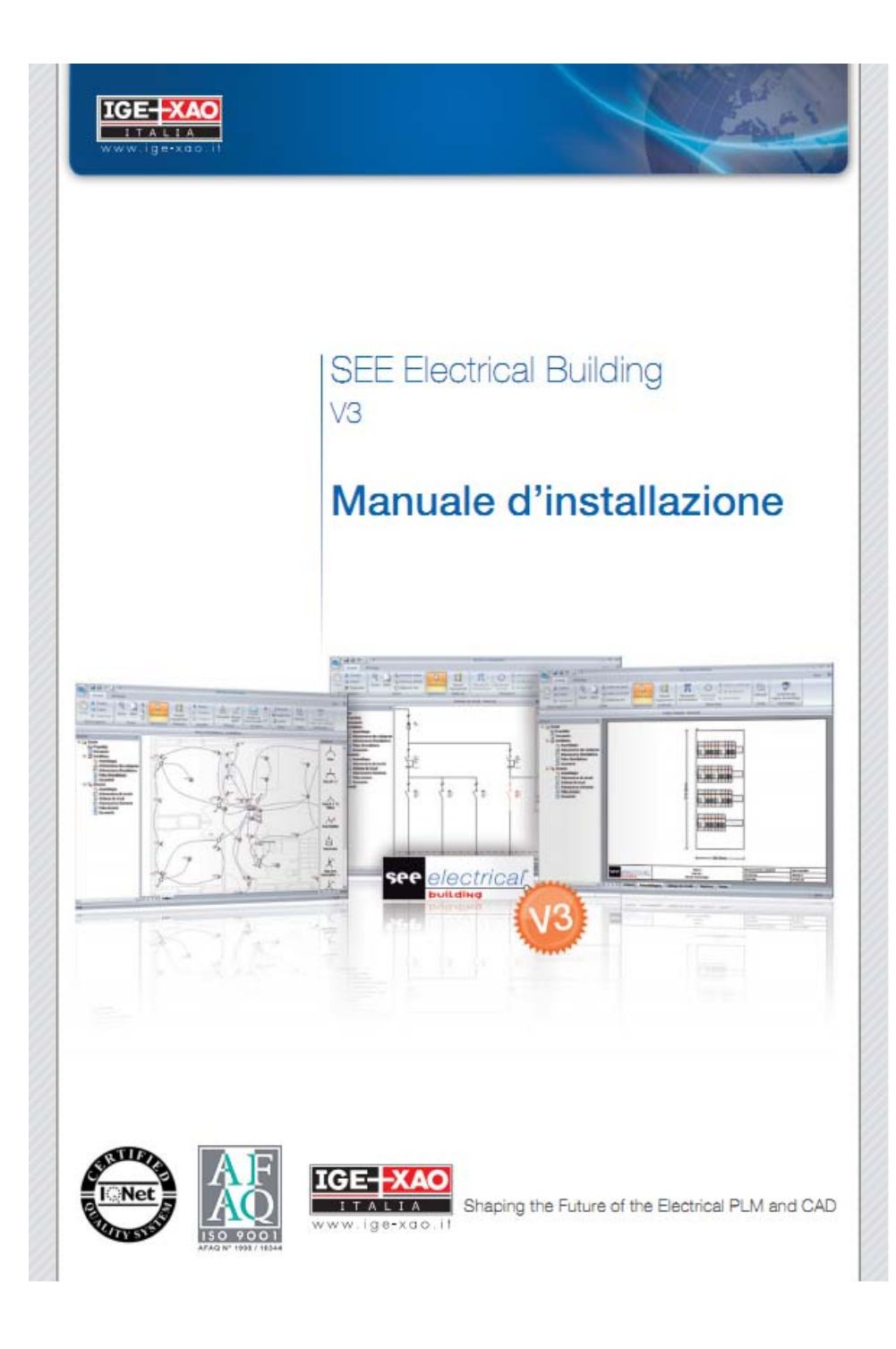

2 - Manuale installazione SEE Electrical Building V3

Le informazioni contenute nel presente manuale sono soggette a modifiche senza preavviso. Se non specificato diversamente, ogni riferimento a società, nomi, dati, ed indirizzi utilizzati nelle riproduzioni delle schermate e negli esempi è puramente casuale ed ha il solo scopo di illustrare l'uso del prodotto IGE-XAO **SEE Electrical**.

| INSTALLAZIONE |                                          |   |
|---------------|------------------------------------------|---|
| 1.A           | CONFIGURAZIONE PC                        | 5 |
| 1.A           | INSTALLAZIONE SEE ELECTRICAL BUILDING V3 | 6 |

Quando l'installazione sarà completata, vedrete la seguente schermata finale:

| 😸 SEE Electrical Building V3 - InstallShield Wizard |                                                                                                    |  |  |  |
|-----------------------------------------------------|----------------------------------------------------------------------------------------------------|--|--|--|
|                                                     | InstallShield Wizard completata<br>InstallShield Wizard ha completato l'installazione di SEE<br>Electrical Building V3. Fare dic su Fine per uscire dalla<br>procedura guidata. |  |  |  |
|                                                     | < Indietro Fine Annulla                                                                                                    |  |  |  |
| Cliccate sul pulsante                               | per terminare il processo.                                                                                                    |  |  |  |

SEE Electrical Building V3 è ora installato con successo!

## Cliccate sul pulsante

| 🗒 SEE Electrical Building V3 - InstallShield Wizard                                                                                           |         |
|----------------------------------------------------------------------------------------------------|---------|
| Pronta per l'installazione del programma                                                                                                    |         |
| La procedura guidata è pronta per iniziare l'installazione.                                                                                   |         |
| Scegliere Installa per iniziare l'installazione.                                                                                              |         |
| Per rivedere o modificare qualsiasi impostazione di installazione, fare clic su Indi<br>Scegliere Annulla per uscire dalla procedura guidata. | etro.   |
|                                                                                                    |         |
|                                                                                                    |         |
|                                                                                                    |         |
|                                                                                                    |         |
|                                                                                                    |         |
| InstallShield                                                                                                    |         |
| < Indietro Installa                                                                                                    | Annulla |

Cliccate su Installa per completare il processo di installazione del software:

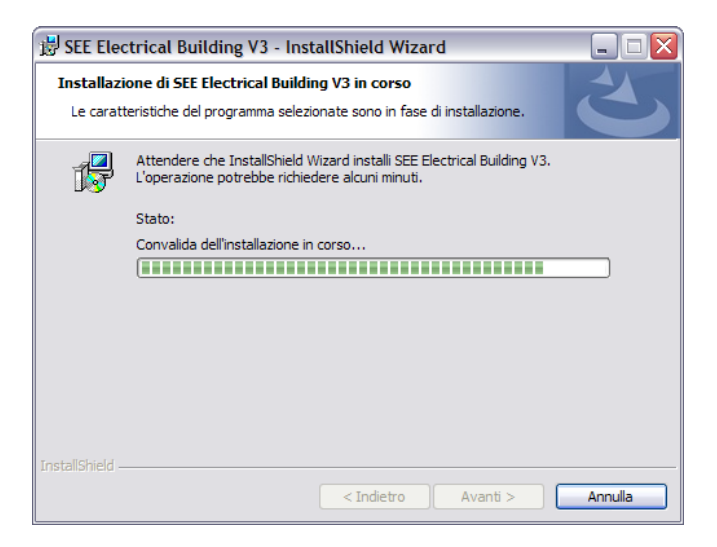

### 5 - Manuale installazione SEE Electrical Building V2

### INSTALLAZIONE

# 1.A CONFIGURAZIONE PC

Per un corretto funzionamento del programma, la configurazione hardware deve rispettare le seguenti caratteristiche:

#### Configurazione minima richiesta:

Sistema operativo: Windows 2000, Windows Xp, Windows Vista, Windows 7 Processore: Pentium IV o equivalente Memoria: 512 MB RAM Video: 1024x768 – 256 colori CD ROM drive: 4x o superiore Hard disk: 100 MB libero Monitor: 15/17"

## 1.A INSTALLAZIONE SEE ELECTRICAL BUILDING V3

Inserendo il CD-Rom nel vostro pc, si avvierà automaticamente il processo di installazione che vi consente di installare **SEE Electrical Building** e vedrete la seguente schermata informativa:

| InstallShield Wizard per SEE Electrical Building                                                                                                    |
|----------------------------------------------------------------------------------------------------|
| V3                                                                                                    |
| InstallShield(R) Wizard installerà SEE Electrical Building V3 sul<br>computer. Per continuare, scegliere Avanti.                                            |
| ATTENZIONE: Questo programma è tutelato dalle leggi sul<br>copyright, dalle leggi sui diritti d'autore e dalle disposizioni dei<br>trattati internazionali. |
| < Indietro Avanti > Annulla                                                                                                    |

Cliccate sul pulsante

la seguente schermata:

| 🗒 SEE Electrical Building V3 - InstallShield Wizard                                                  |     |
|----------------------------------------------------------------------------------------------------|-----|
| Contratto di licenza<br>Leggere attentamente il seguente contratto di licenza.                       | 5   |
| LICENSING CONTRACT<br>FOR SOFTWARE PUBLISHED BY THE IGE+XAO GROUP                                    | ^   |
| GENERAL CONDITIONS                                                                                   |     |
| This present contract has been agreed upon between:                                                  |     |
| Company.,                                                                                            | ~   |
| Accetto i termini del contratto di licenza Aifiuto i termini del contratto di licenza Install'Shield | pa  |
| <indietro avanti=""> Annu</indietro>                                                                 | lla |

Leggete il contratto di licenza e software, e cliccate sulla voce **Accetto** per accettare il contratto.

Selezionate la voce Avanti > , comparirà la seguente schermata:

| 🛃 SEE Eleo                                 | ctrical Building V3 - InstallShield Wizard                                                                                                    | ×       |
|--------------------------------------------|----------------------------------------------------------------------------------------------------|---------|
| <b>Cartella d</b><br>Scegliere<br>Cambia p | li destinazione<br>: Avanti per eseguire l'installazione su questa cartella oppure scegliere<br>per eseguire l'installazione su un'altra cartella. | 2       |
| Þ                                          | Installa SEE Electrical Building V3 su:<br>C:\Programmi\[IGE+XAO\SEE Electrical Building V3\                                                       | Cambia  |
| Þ                                          | Salva i progetti e le librerie in:<br>C:\Programmi\IGE+XAO\SEE Electrical Building V3\                                                             | Cambia  |
|                                            | < Indietro Avanti > (                                                                                                    | Annulla |

Se desiderate potete cambiare il percorso di installazione del software, dei Progetti e Librerie di SEE Electrical Building V3 premendo il pulsante Cambia...

Vi consigliamo tuttavia di mantenere il percorso standard.